# ZÁKLADNÍ OVLÁDÁNÍ

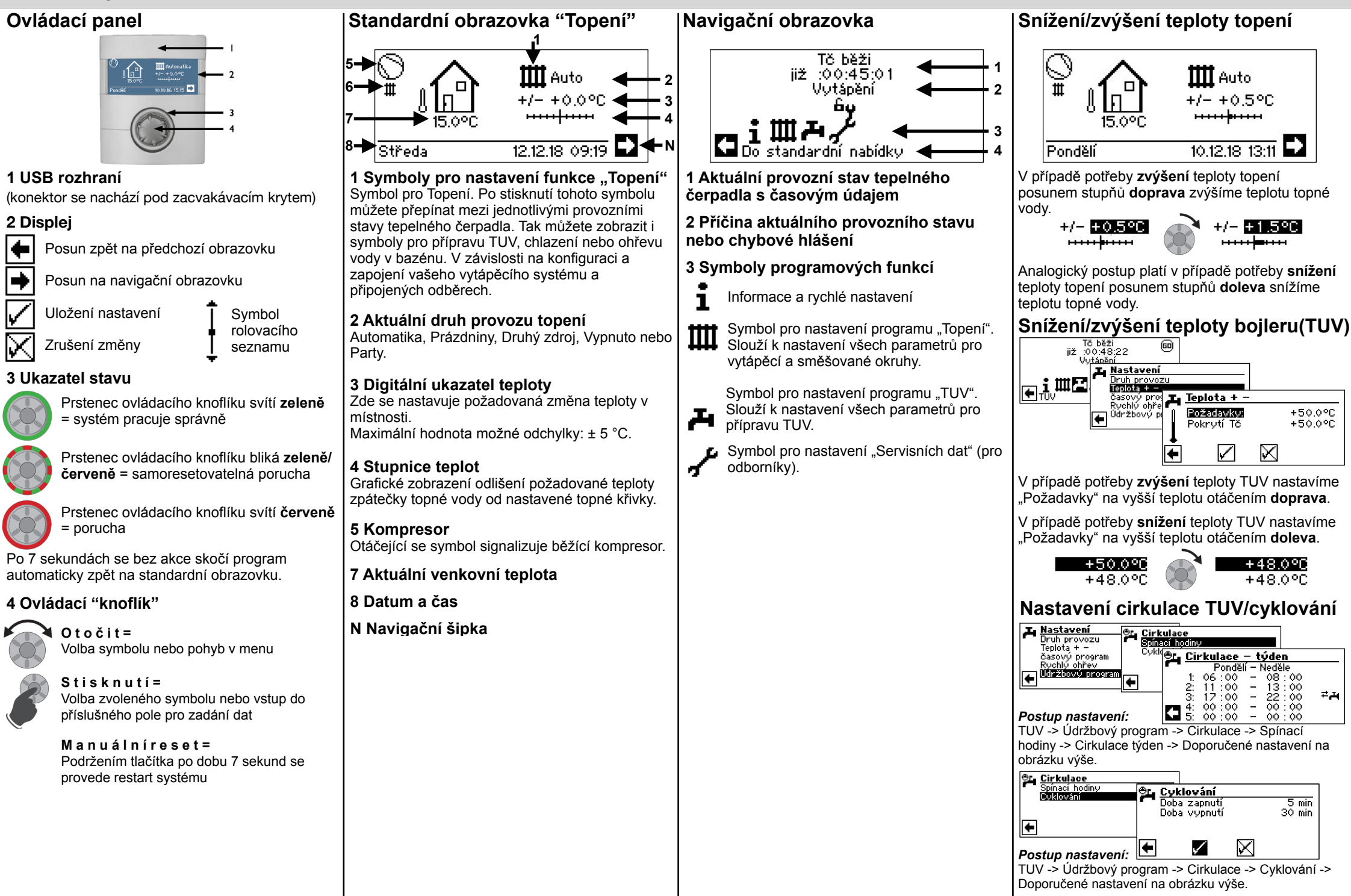

+50.0%

+50.0°C

 $\times$ 

+48.0°C

+48.0°C

Neděle all - Nedele - 08:00 - 13:00 - 22:00 - 00:00 - 00:00

5 min 30 min

 $\mathbf{X}$ 

≠æ

# **PODROBNĚJŠÍ NASTAVENÍ**

## Topné křivky

Postup nastavení:

Topení -> Topné křivky ->

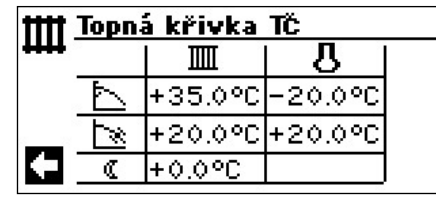

Základní nastavení hodnot pro podlahové topení.

| tttt  | †† <u>Topná křivka</u> TČ |         |         |  |  |
|-------|---------------------------|---------|---------|--|--|
| +++++ |                           |         | ይ       |  |  |
|       | Þ                         | +48.0°C | -20.0°C |  |  |
|       | N                         | +20.0°C | +20.0°C |  |  |
|       | ۵                         | +0.0°C  |         |  |  |

Základní nastavení hodnot pro radiátory.

### Jemné nastavení

Slouží pro vyladění teploty v místnosti podle toho, jak se mění venkovní teplota. V případě, že je v domě zima nebo horko, řiďte se následujícími tabulkami.

#### V domě je chladno

| Pod - 8 °C     | - 8 °C až + 8 °C | Nad + 8 °C            |  |  |  |  |
|----------------|------------------|-----------------------|--|--|--|--|
| Zvýšit         | Zvýšit           | Zvýšit<br>+<br>Snížit |  |  |  |  |
| Dům se přetápí |                  |                       |  |  |  |  |
| Pod - 8 °C     | - 8 °C až + 8 °C | Nad + 8 °C            |  |  |  |  |
| Snížit         | Snížit           | Snížit<br>+<br>Zvýšit |  |  |  |  |

Hodnoty snižujte nebo zvedejte o takovou hodnotu, o kolik potřebujete upravit teplotu v místnosti.

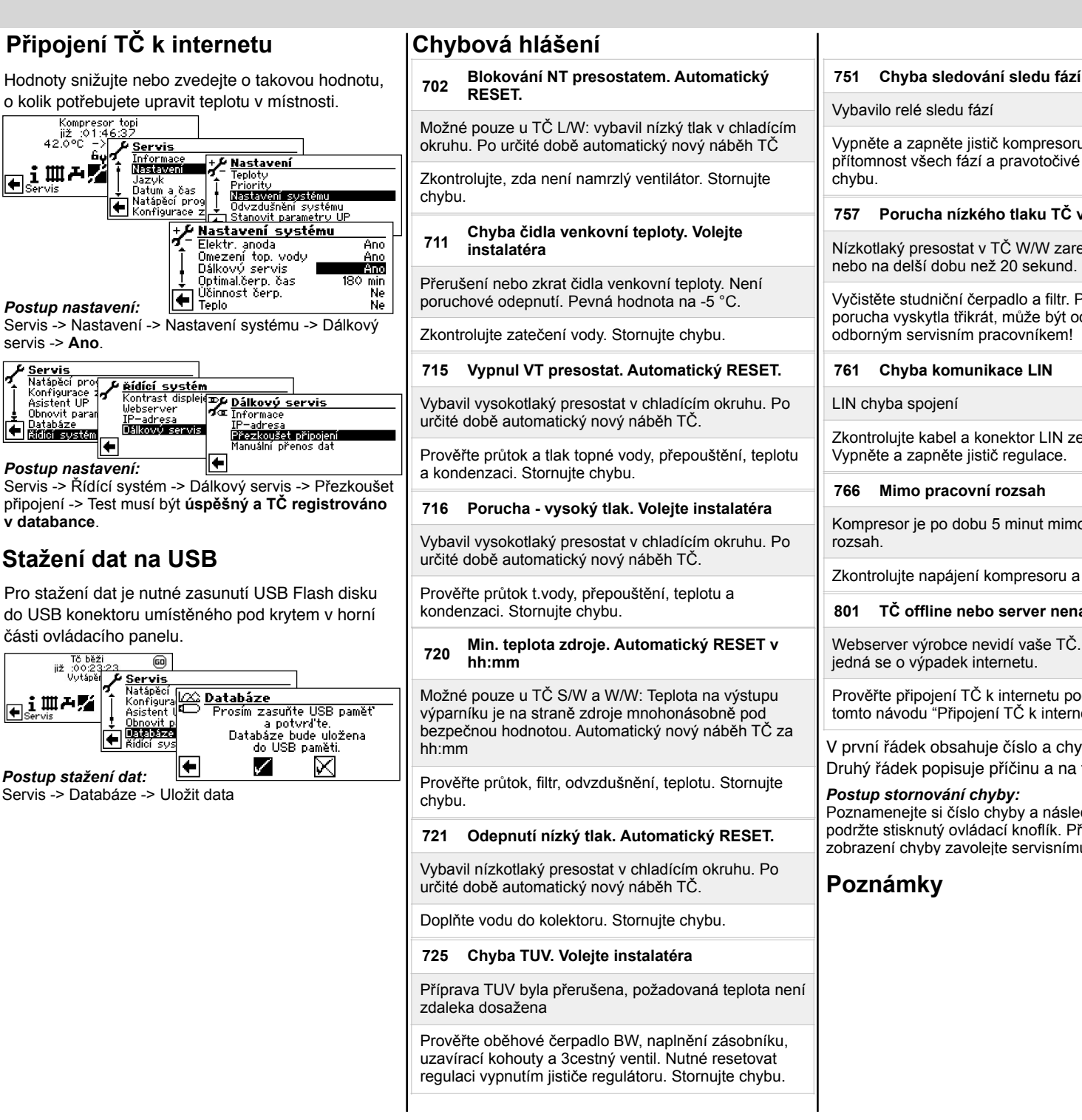

Vvbavilo relé sledu fází Vvpněte a zapněte jistič kompresoru. Přezkoušejte přítomnost všech fází a pravotočivé pole. Stornujte chvbu. 757 Porucha nízkého tlaku TČ voda/voda Nízkotlaký presostat v TČ W/W zareagoval opakovaně nebo na delší dobu než 20 sekund. Vyčistěte studniční čerpadlo a filtr. Pokud se tato porucha vyskytla třikrát, může být odstraněna pouze odborným servisním pracovníkem! 761 Chyba komunikace LIN LIN chyba spojení Zkontrolujte kabel a konektor LIN zespodu displeje. Vvpněte a zapněte jistič regulace. 766 Mimo pracovní rozsah Kompresor je po dobu 5 minut mimo svůj pracovní rozsah. Zkontrolujte napájení kompresoru a pořadí fází. 801 TČ offline nebo server nenalezen Webserver výrobce nevidí vaše TČ. Pokud displej svítí, jedná se o výpadek internetu. Prověřte připojení TČ k internetu podle instrukcí v tomto návodu "Připojení TČ k internetu. V první řádek obsahuje číslo a chybovou zprávu. Druhý řádek popisuje příčinu a na třetím je řešení. Postup stornování chyby: Poznameneite si číslo chyby a následně na 7 sekund podržte stisknutý ovládací knoflík. Při opětovném zobrazení chyby zavolejte servisnímu centru. Poznámkv